# SPIS TREŚCI

| 1. | Logowanie przez węzeł Krajowy?                                                                        | 2  |
|----|----------------------------------------------------------------------------------------------------|----|
| 2. | Jak wypełnić zgłoszenie / wniosek w systemie Nabór?                                                   | 3  |
| 3. | Upoważnij inne osoby do zarządzania wnioskiem                                                         | 6  |
| 4. | wysłanie wypełnionego i podpisanego elektronicznie zgłoszenia / wniosku wraz z załącznikami do szkoły | 7  |
| 5. | Statusy złogszenia / wniosku w rekrutacji                                                             | 13 |
| 6. | Wyniki rekrutacji                                                                                     | 13 |
| 7. | Elektroniczne potwierdzenie woli przyjęcia                                                            | 13 |
| 8. | Odzyskanie danych do logowania                                                                        | 14 |

#### 1. LOGOWANIE PRZEZ WĘZEŁ KRAJOWY?

Aby zalogować się w systemie należy na stronie <u>https://nabor.pcss.pl/siechnice</u> wybrać odpowiedni moduł np. przedszkole lub szkoła podstawowa. Następnie kliknąć w zakładkę "Zaloguj" i zalogować się korzystając z rządowego systemu Login.gov.pl.

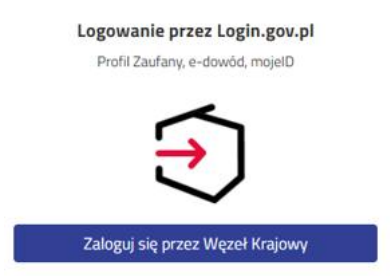

Po przejściu na kolejną stroną można wybrać logowanie poprzez Aplikację mObywatel, Profil Zaufany, Bankowość elektroniczną, e-dowód, bądź USE eID.

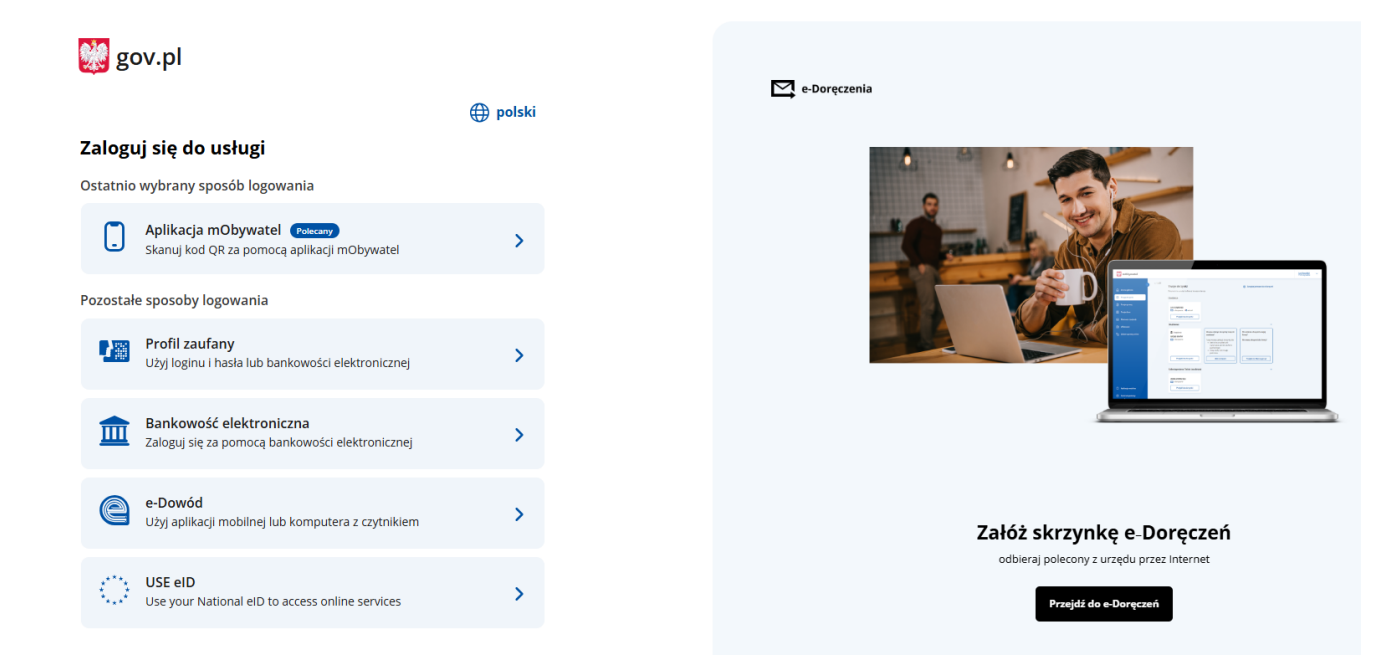

Jeśli zostanie wybrane logowanie z wykorzystaniem Profilu Zaufanego należy wpisać w odpowiednie pola swoje dane (podobnie jak w przypadku logowania np. na Internetowe Konto Pacjenta).

| Login 🕤                         | Profil zaufany                   |     |                           |                        |           |         |
|---------------------------------|----------------------------------|-----|---------------------------|------------------------|-----------|---------|
| Zaloguj się za<br>użytkownika l | pomocą nazwy<br>ub adresu e-mail |     | Zaloguj się<br>lub innego | przy pomoc<br>dostawcy | y banku   |         |
| Nazwa użytkownika lub a         | dres e-mail                      |     | 99 1355.es                | Bank Pekao             | Net Nat   | envelo  |
| Haslo                           | Nie pamiętam nazwy użytkownika   | LUB | Bank Pekao                | -                      |           | a-dowid |
|                                 | Nie pamiętam hasła               |     | mBank                     | mBank                  | ۲         | B       |
| ZALOGUJ                         | it.                              |     | Serverder                 | inteligo               | Milennign | ALION   |
|                                 |                                  |     |                           |                        |           |         |

Po zalogowaniu się przez Węzeł Krajowy wybieramy opcję Nowe podanie.

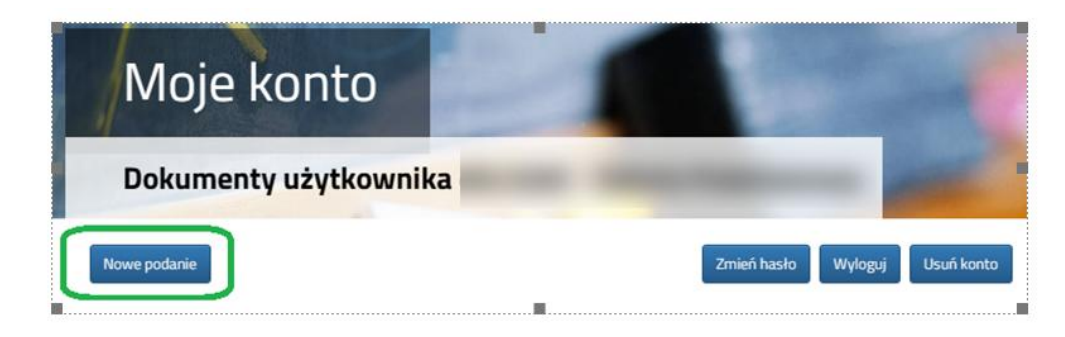

W kolejnym kroku na zakładce **Dane dziecka** uzupełniamy wszystkie pola wymagane oznaczone \*. Jeżeli pole wymagane nie zostanie uzupełnione, system nie pozwoli na przejście do kolejnego etapu wypełniania wniosku.

| Wniosek                                                                                 | P                                                                                                |         |        |
|-----------------------------------------------------------------------------------------|--------------------------------------------------------------------------------------------------|---------|--------|
| Dane dziecka Szkoła obwodowa Wybrane szkoły<br>Dane dziecka Szkoła obwodowa Wybrane szk | Kryteria uchwalone przez Organ Prowadzący<br>oły Kryteria uchwalone<br>przez Organ<br>Prowadzący | Zakończ | Anuluj |
| ESEL Dziecko nie posiada numeru PESEL                                                   | * Data urodzenia                                                                                 | ×       |        |
| ile                                                                                     | * Nazwisko                                                                                       |         |        |

Po uzupełnieniu danych przechodzimy do kolejnego etapu wybierając zakładkę Szkoła obwodowa lub

Na zakładce **Szkoła obwodowa** system na podstawie wprowadzanego adresu zamieszkania dziecka wyznacza szkołę obwodową, której nie można zmienić. Jeżeli chcemy wypełnić **Zgłoszenie** zaznaczamy opcję **Chcę tylko wypełnić zgłoszenie** do szkoły podstawowej. **Zgłoszenie dotyczy tylko typu oddziału ogólnodostępnego**.

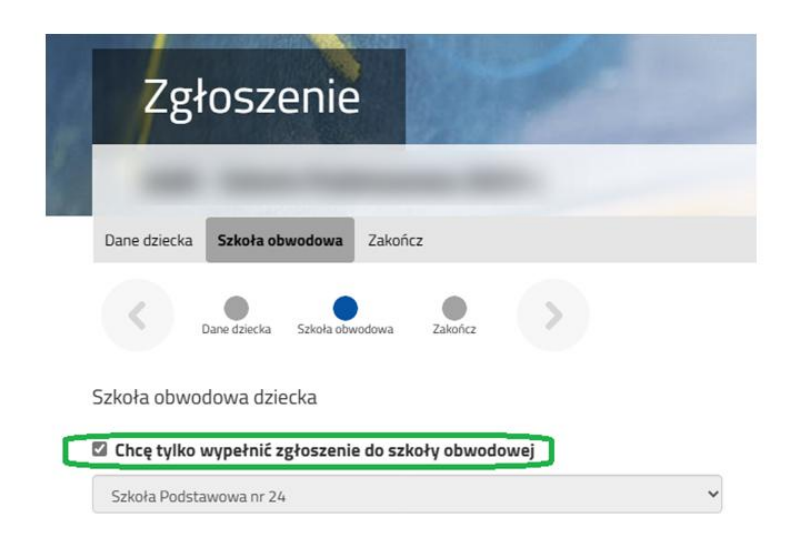

>

Jeżeli chcemy wypełnić wniosek - nie zaznaczamy opcji Chcę tylko wypełniać zgłoszenie do szkoły obwodowej i przechodzimy do kolejnego etapu wybierając zakładkę Wybrane szkoły lub

| Wr                            | niosek                             |                      |                                                 |                |           |         |  |
|-------------------------------|------------------------------------|----------------------|-------------------------------------------------|----------------|-----------|---------|--|
| Dane dziecka                  | Szkoła obwodowa                    | Wybrane szkoły – I   | Kryteria uchwalone                              | przez Organ Pr | rowadzący | Zakończ |  |
| <                             | Dane dziecka Szkoła obwo           | odowa Wybrane szkoły | Kryteria uchwalone<br>przez Organ<br>Prowadzący | Zakończ        | >         |         |  |
| Szkoła obwo                   | dowa dziecka                       |                      |                                                 |                |           |         |  |
| ❑ Chcę tylko<br>Szkoła Podsta | wypełnić zgłoszenie<br>awowa nr 24 | do szkoły obwodo     | owej                                            | ~              |           |         |  |

Na zakładce **Wybrane szkoły** możemy utworzyć swoją listę szkół. Szkołę podstawową do listy dodajemy za pomocą <u>Szkoły dodajemy w kolejności od najbardziej do najmniej preferowanych.</u>

| Zakończ | Anuluj    |
|---------|-----------|
|         |           |
|         |           |
|         | $\otimes$ |
|         |           |
|         | Q         |
|         |           |
|         |           |
|         |           |
|         | Zakończ   |

Zmiana kolejności wybranych szkół jest możliwa za pomocą:

- przeniesienie na niższą pozycję
- 🕜 przeniesienie na wyższą pozycję

Wybrane szkoły usuwamy za pomocą 🚫

| Wybra | ane placówki             |  |
|-------|--------------------------|--|
| 1     | 💮 Szkoła Podstawowa nr 1 |  |
| 2     | 💮 Szkoła Podstawowa nr 3 |  |

Jeżeli szkoła prowadzi rekrutację do więcej niż jednego typu oddziału (np. Ogólnodostępny, Integracyjny dla kandydatów z orzeczeniem o potrzebie kształcenia specjalnego), przy danej szkole należy wybrać interesujący nas typ oddziału z listy i dodać do wybranych placówek za pomocą

Dla szkół, które w swojej ofercie mają tylko jeden typ oddziału Ogólnodostępny wyświetlana jest tylko nazwa szkoły.

Na wniosku na liście preferencji można wskazać np. typ oddziału sportowy ze szkoły obwodowej, natomiast nie można wskazać oddziału ogólnodostępnego z tej szkoły, który jest automatycznie wybierany przez system przy dopasowywany szkoły obwodowej na podstawie adresu zamieszkania kandydata.

| Akcja   | Placówka / oddział                                                                                                    |
|---------|----------------------------------------------------------------------------------------------------|
| wybierz | Szkoła Podstawowa nr 33 im. dr. Stefana Kopcińskiego<br>Oddziały: Ogólnodostępny<br>Ogólnodostępny<br>Integracyjny (kandydaci z orzeczeniem) |

Po uzupełnieniu danych przechodzimy do kolejnego etapu wybierając zakładkę **Kryteria uchwalone przez Organ Prowadzący** lub

Na zakładce **Kryteria uchwalone przez Organ Prowadzący** udzielamy odpowiedzi TAK / NIE przy każdym z kryteriów. Na podstawie udzielonych odpowiedzi zostaną naliczone punkty, które będą widoczne po zapisaniu wniosku w systemie. Przy każdym z kryteriów widoczna jest informacja o dokumentach, które są wymagane do potwierdzenia spełnienia danego kryterium.

| Wniosek                                                                                     |                        |         | 1.18   |
|---------------------------------------------------------------------------------------------|------------------------|---------|--------|
| Dane dziecka Szkoła obwodowa Wybrane szkoły Kryteria uchwalone przez Or                     | gan Prowadzący         | Zakończ | Anuluj |
| Dane dziecka Szkoła obwodowa Wybrane szkoły Kryteria uchwalone<br>przez Organ<br>Prowadzący |                        |         |        |
| Kryteria uchwalone przez Organ Prowadzący                                                   |                        |         |        |
| Rodzeństwo kandydata ubiega się o przyjęcie do tej samej szkoły podstawowej co kandyd       | at lub już do niej ucz | ęszcza  |        |
| Szkoła Podstawowa nr 1                                                                      | ⊖ Tak                  | O Nie   |        |
| Szkoła Podstawowa nr 3                                                                      | O Tak                  | ○ Nie   |        |

Po uzupełnieniu danych przechodzimy do kolejnego etapu wybierając zakładkę Zakończ lub

Przed zapisaniem wniosku należy sprawdzić wprowadzone dane przełączając się do wybranych zakładek poprzez kliknięcie na ich nazwę lub za pomocą

Po naciśnięciu przycisku Zapisz dane zostaną zapisane w systemie.

Po naciśnięciu przycisku Pobierz wniosek zostanie pobrany dokument w formacie PDF z uzupełnionymi danymi.

Po wybraniu opcji **Moje konto** zostanie wyświetlona lista dokumentów wypełnionych w systemie wraz z informacją o liczbie uzyskanych punktów. Kolumna **Punktacja kandydata** prezentuje punkty za kryteria uchwalone przez Organ Prowadzący.

#### WAŻNE

Wypełniony wniosek w systemie ma status NIEZŁOŻONY W REKRUTACJI PODSTAWOWEJ co oznacza, że nie bierze udziału w rekrutacji. Dopiero po elektronicznym złożeniu (wysłaniu) wniosku wraz z wymaganymi dokumentami do szkoły za pomocą systemu status wniosku zmieni się na ZŁOŻONY W REKRUTACJI PODSTAWOWEJ.

| Moje kont                                                                                                  | .0                                            |               |                                                  |                                                            |                                                                  |
|----------------------------------------------------------------------------------------------------|-----------------------------------------------|---------------|--------------------------------------------------|------------------------------------------------------------|------------------------------------------------------------------|
| Dokumenty użyti                                                                                            | kownika                                       | -             |                                                  |                                                            |                                                                  |
| Care 1000                                                                                                  |                                               |               |                                                  |                                                            |                                                                  |
| Nowe podanie                                                                                               |                                               |               |                                                  | Zmień hasło W                                              | (yloguj                                                          |
| Nowe podanie<br>Kandydat Testowy<br>Podanie                                                                | Data utworzenia                               | Data złożenia | Status                                           | Zmień hasło W                                              | (Yloguj Usuñ konto                                               |
| Nowe podarie<br>Kandydat Testowy<br>Podanie<br>Pobierz wniosek                                             | Data utworzenia<br>2023-05-03 10:42:05        | Data złożenia | Status<br>Niezłożony w rekrutacji<br>podstawowej | Zmień hasło W<br>Złóż wniosek                              | Vyłoguj Usuń konto<br>Wybierz akcję 🗸                            |
| Nowe podanie<br>Kandydat Testowy<br>Podanie<br>Pobierz wniosek<br>Preferencje                              | <b>Data utworzenia</b><br>2023-05-03 10:42:05 | Data złożenia | Status<br>Niezłożony w rekrutacji<br>podstawowej | Zhići wniosek<br>Złóż wniosek<br>Punktacja kandydata       | Vytoguj Usuń konto<br>Wybierz akcję 🗸<br>Punkty różnicując       |
| Nowe podarie<br>Kandydat Testowy<br>Podanie<br>Pobierz wniosek<br>Preferencje<br>1. Szkoła Podstawowa nr 1 | Data utworzenia<br>2023-05-03 10:42:05        | Data złożenia | Status<br>Niezłożony w rekrutacji<br>podstawowej | Zhiéň hasło W<br>Złóż wnicsek<br>Punktacja kandydata<br>63 | Vytoguj Usun konto<br>Wybierz akcję V<br>Punkty różnicujące<br>O |

## 3. UPOWAŻNIJ INNE OSOBY DO ZARZĄDZANIA WNIOSKIEM

Możemy upoważnić inne osoby (rodzice, rodzeństwo), które będą miały możliwość edytowania, czy złożenia naszego wniosku. Dzięki temu w przypadkach losowych nie zostanie przerwany udział w rekrutacji.

By dodać kolejne osoby do naszego konta klikamy na Dodaj konto.

| Moje konto                                                                                          |                                                             |
|----------------------------------------------------------------------------------------------------|-------------------------------------------------------------|
| Dokumenty użytkownika                                                                               |                                                             |
| Dodaj istniejący wniosek do konta Nowe podanie                                                      | Zmień e-mail do kontaktu Dodaj konto Wyloguj Usuń konto     |
| Następnie wpisujemy numer PESEL<br>osoby, którą chcemy upoważnić do<br>zarzadznia naszym wnioskiem. | Wyślij propozycję współdzielenia wniosków 🛛 🛛 🛛 🛛           |
| Będzie ona mogła edytować czy<br>wysłać<br>Wniosek.                                                 | Pesel innego użytkownika Profilu Zaufanego<br>Anuluj Wyślij |

Zaproszona osoba musi się zalogować na stronie systemu Nabór (str. 2 tej instrukcji) korzystając z opcji Zaloguj przez *Login.gov.pl*. Po zalogowaniu musi potwierdzić propozycję wsółdzielenia kont.

| Moje kon                          | to                    | and the second           |                  | 1              |                          |                          |                            |                    |                         |
|-----------------------------------|-----------------------|--------------------------|------------------|----------------|--------------------------|--------------------------|----------------------------|--------------------|-------------------------|
| Dokumenty uży                     | tkownika              | -                        | -                | -              |                          |                          |                            |                    | CON IS                  |
| Dodaj istniejący wniosek do konta | Nowe podanie          |                          |                  |                | Zmień e-mail do kontaktu | Dodaj konto              | Dodane konta               | Wyloguj            | Usuń konto              |
| Użytkownik wy                     | ysłał propozycję wspo | ółdzielenia swoich wnio: | sków z Twoim kor | ntem Potwierdź | Odrzuć                   |                          |                            |                    |                         |
|                                   |                       |                          |                  |                |                          |                          |                            |                    |                         |
| Zmień e-mail do kontaktu          | Dodaj konto           | Dodane konta             | Wyloguj          | Usuń konto     | Możemy<br>upoważi        | v w każdej<br>nienie (Do | i chwili spr<br>odane kont | awdzić<br>:a), bąd | kto ma takie<br>ź dodać |
|                                   |                       |                          |                  |                | kolejne o                | osoby (do                | daj konto)                 | •                  |                         |

Jeśli chcemy którąś z osób usunąć z listy upoważnionych klikamy w odpowiednim wierszu na liście kont dodanych Usuń.

| Nazwisko | Imię | Data złożenia | Status          | Akcje |
|----------|------|---------------|-----------------|-------|
|          |      | 2023-04-21    | niepotwierdzony | Usuń  |

# 4. WYSŁANIE WYPEŁNIONEGO I PODPISANEGO ELEKTRONICZNIE ZGŁOSZENIA / WNIOSKU WRAZ Z ZAŁĄCZNIKAMI DO SZKOŁY

Do dokumentu (zgłoszenia/wniosku) należy dodać wszystkie wymagane dokumenty/oświadczenia potwierdzające spełnianie kryteriów ustawowych lub/i samorządowych.

Przygotowane dokumenty dodajemy jako załączniki do dokumentu (zgłoszenia/wniosku), który zostanie złożony (wysłany) do szkoły. Na koncie użytkownika przy danym zgłoszeniu/wniosku wybieramy opcję **Wybierz akcję**, następnie **Załączniki**.

| Moje k                                | onto                     |              | 100                                 |     |                                                                    |
|---------------------------------------|--------------------------|--------------|-------------------------------------|-----|--------------------------------------------------------------------|
| Nowe podanie<br>Kandydat Testo        | owy                      | Para dataria |                                     | Zmi | eń hasło Usuń konto Wyłoguj                                        |
| Pobierz wniosek                       | 2025-02-24 00:19:57      | Data 2102ema | Niezłożony w rekrutacji podstawowej | ®   | Wybierz akcję 🗸                                                    |
| Preferencje                           |                          |              |                                     |     | Pobierz wniosek<br>Podpisz wniosek Profilem<br>Zaufanym (e-oodois) |
| <ol> <li>Szkoła Podstawowa</li> </ol> | a im. Marii Konopnickiej |              |                                     |     | Edytuj<br>Załączniki<br>Usuń                                       |

Na kolejnym ekranie naciskamy przycisk Dodaj załącznik.

| Moje konto                             |        |                 |
|----------------------------------------|--------|-----------------|
| Załączniki dołączane do wniosku        |        |                 |
| Załączniki                             |        | Dodaj załącznik |
| Nie ma dostępnych żadnych załączników. |        |                 |
|                                        | Powrót |                 |

Wprowadzamy opis załącznika np. *Oświadczenie*. Za pomocą **Przeglądaj...** wybieramy odpowiedni plik z dysku zawierający **wypełnione oświadczenie**. Następnie przepisujemy tekst z obrazka i naciskamy przycisk **Zapisz**. Dokument zostanie umieszczony na naszym koncie.

# Dodaj załącznik

| Opis załącznika       |                                                 |
|-----------------------|-------------------------------------------------|
| Plik                  | Wybierz plik 🖆 Przeglądaj                       |
| Wpisz tekst z obrazka | Wpisz tekst z obrazka         Przeładuj obrazek |
|                       | Zapisz Anuluj                                   |
|                       | Maksymalna wielkość załącznika to 8 MB          |

Opisy załączników muszą być unikalne w ramach wniosku

Po poprawnym dodaniu dokumentu zobaczymy listę z załącznikami dołączonymi do zgłoszenia / wniosku.

| Załączniki dołą   | czane do wniosku    |         |      |           |      |                 |
|-------------------|---------------------|---------|------|-----------|------|-----------------|
| Załączniki        |                     |         |      |           |      | Dodaj załącznik |
| Opis              | Data dodania        | Rozmiar | Plik | Тур       | Info | Akcje           |
| Oświadczenie nr 1 | 2025-02-24 00:30:53 | 123 kb  | G    | Załącznik |      | ~               |
|                   |                     | Powrót  |      |           |      |                 |
|                   |                     |         |      |           |      |                 |

Do wniosku należy dołączyć <u>wszystkie wymagane dokumenty</u> np. **oświadczenia**.

| Zmiana   | wysłanego       | dokumentu    | jest      | możliwa     | ро      | wcześniejszym  | usunięciu | dotychczasowego | pliku. |
|----------|-----------------|--------------|-----------|-------------|---------|----------------|-----------|-----------------|--------|
| W tym ce | lu należy nacis | inąć 📃 🙀 łai | ny plik r | nożna pobra | ić na d | ysk naciskając |           |                 |        |

W kolejnym kroku należy podpisać elektronicznie zgłoszenie / wniosek wraz z wszystkimi załącznikami. W tym celu wybieramy opcję Wybierz akcję, następnie Podpisz zgłoszenie / wniosek Profilem Zaufanym (e-podpis).

| Moje k                       | onto                |               |                                     |        |                                                                            |
|------------------------------|---------------------|---------------|-------------------------------------|--------|----------------------------------------------------------------------------|
|                              | -                   |               |                                     |        |                                                                            |
| Nowe podanie                 |                     |               |                                     |        | Zmień hasło Usuń konto Wyloguj                                             |
| Kandydat <mark>T</mark> esto | owy                 |               |                                     |        |                                                                            |
| Podanie                      | Data utworzenia     | Data złożenia | Status                              | Podpis |                                                                            |
| Pobierz wniosek              | 2025-02-24 00:19:57 |               | Niezłożony w rekrutacji podstawowej | Ø      | Wybierz akcję                                                              |
| Pobierz wniosek              | 2025-02-24 00:19:57 |               | Niezłożony w rekrutacji podstawowej | ¢      | Wybierz akcję           Pobierz wniosek           Podpisz wniosek Profilem |

Zostanie wyświetlona informacja dotycząca podpisu cyfrowego, przy której należy wybrać opcję Podpisz dokument.

## Podpis cyfrowy

W celu podpisania podania dla kandydata **a a** w formacie XML zostaniesz przekierowany na stronę **pz.gov.pl**, gdzie będzie można podpisać je cyfrowo wybranym sposobem. Podpisany dokument zostanie następnie dodany jako załącznik do tego podania. Będzie on wtedy dostępny w placówce pierwszego wyboru do weryfikacji. Na akcjach podania będzie także opcja dołączenia podpisu drugiego rodzica lub opiekuna prawnego. Uwaga: podpisane podanie nie może być już edytowane, oraz nie można już po podpisaniu zmieniać zestawu załączników.

Następnie zostaniemy przekierowani na stronę rządową pz.gov.pl gdzie należy wybrać opcję Podpisz i wyślij.

| Serwis Rzeczypospolite | e-podpis                               |                                        |
|------------------------|----------------------------------------|----------------------------------------|
|                        | ••• 👽 💽<br>Usługa cyfrowa Podgląd      | Wybór sposobu Podpis Koniec<br>podpisu |
|                        | <u>Kod źródłowy dokumentu.xml (uży</u> | <u>rtkownik zaawansowany)</u>          |
|                        | (i) Uwaga! Jeśli widzisz błędy na podg | zlądzie dokumentu, wróć do edycji.     |
|                        | WRÓĆ DO USŁUGI                         | PODPISZ I WYŚLIJ                       |

W kolejnym kroku wybieramy Podpis zaufany, a następnie Przejdź do podpisu.

Podpisz dokument

Anuluj

### Wybierz podpis

| ✓ Podpis zaufany | Podpis osobisty                                                | Podpis kwalifikowany             |
|------------------|----------------------------------------------------------------|----------------------------------|
|                  | <b>Podpis zaufany</b><br>Do złożenia podpisu zaufanego wykorzy | stasz profil zaufany lub e-dowód |
|                  | PRZEJDŹ DO PODPISU                                             |                                  |

Na kolejnym ekranie wybieramy Profil zaufany.

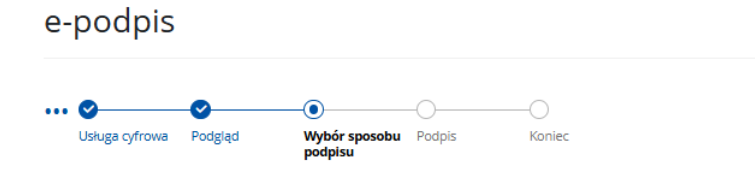

# Wybierz sposób złożenia podpisu zaufanego

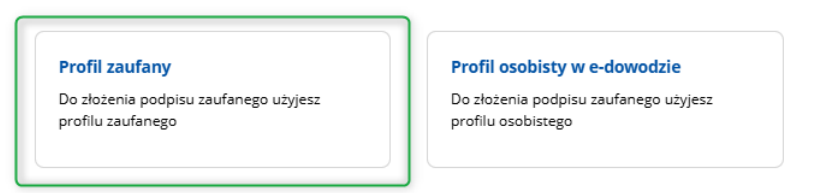

Następnie logujemy się profilem zaufanym lub korzystamy z możliwości zalogowania przy pomocy banku.

| Zaloguj się za pomocą nazwy<br>użytkownika lub adresu e-mail |     | Zaloguj się j<br>lub innego d | orzy pomoc<br>dostawcy | y banku         |
|--------------------------------------------------------------|-----|-------------------------------|------------------------|-----------------|
| PL   UA                                                      |     |                               | mBank                  | 2 nvelo         |
| Nazwa użytkownika lub adres e-mail                           |     | Bork Polski                   | TEDOTIK                | Zivelo          |
| Wpisz nazwę użytkownika lub adres e-mail                     | LUB | e-dowód                       | Santander              |                 |
| Nie pamiętam nazwy użytkownika                               |     |                               |                        | Mark Bridger.ch |
| Hasto<br>Wpisz hasło                                         |     | Bank Pekao                    | V E<br>L O             | ING 絶           |
| Nie pamiętam hasła                                           |     |                               |                        |                 |
| ZALOGUJ SIĘ                                                  |     | Millennium                    | ALIOR<br>BARN          | STEFCZYKA       |
| Nie masz profilu zaufanego?                                  |     |                               | B A N K                | ınteligo        |
| Twój bank lub dostawca nie udostępnia logowania?             |     |                               |                        |                 |

Po prawidłowym logowaniu np. przy pomocy banku zostanie wyświetlona informacja o potwierdzeniu tożsamości.

Należy wybrać opcję Potwierdź.

| Potwierdzanie tożsamości<br>Węzeł Krajowy - login.gov.pl chce potwierdzić Twoją tożsam<br>Cel szczegółowy: Profil Zaufany              | ość.                                                    |
|----------------------------------------------------------------------------------------------------|---------------------------------------------------------|
| Zakładanie środka identyfikacji elektronicznej                                                                                         | 2<br>Potwierdź swoje dane                               |
| Potwierdź swoje dane                                                                                                    |                                                         |
| Podstawowe                                                                                                    |                                                         |
| Vumer PESEL                                                                                                    |                                                         |
| V Nazwisko                                                                                                    |                                                         |
| ✓ Imię                                                                                                    |                                                         |
| V Data urodzenia                                                                                                    |                                                         |
| Dane kontaktowe                                                                                                    |                                                         |
| V Telefon do Santander online                                                                                                    |                                                         |
| C E-mail                                                                                                    |                                                         |
| Potwierdź                                                                                                    |                                                         |
| Kliknij przycisk Potwierdź, jeśli:                                                                                                    |                                                         |
| <ul> <li>Twoje dane są aktualne,</li> <li>Zgadzasz się na przekazanie powyższych danych, za pośrednictwem<br/>togin.gov.pl.</li> </ul> | n Krajowej Izby Rozliczeniowej S.A., do Węzeł Krajowy - |
| Potwierdž                                                                                                    |                                                         |

Po potwierdzeniu zostaniemy przekierowani z powrotem do systemu Nabór z informacją o podpisaniu cyfrowo dokumentu

Dokument został podpisany cyfrowo dla:

| Podpis cyfrowy:<br>Podpisany:       | dnia 2025-02-24                                                                                         |
|-------------------------------------|----------------------------------------------------------------------------------------------------|
| Podpisany cyfrowo dokument zosta    | ł dodany jako załącznik do podania.                                                                     |
| Na akcjach podania będzie także opo | cja dołączenia podpisu drugiego rodzica lub opiekuna prawnego.                                          |
| Możesz także dodać drugi podpis ju  | ż teraz, używając opcji 'Dodaj drugi podpis'.                                                           |
| Należy jednak przed tym pamiętać a  | uby wylogować poprzedniego użytkownika z systemu pz.gov.pl, tak aby mogła zalogować się następna osoba. |
|                                     | Dodaj drugi podpis Powrót                                                                               |

Z przycisku DODAJ DRUGI PODPIS można skorzystać jeżeli logowaliśćie się Państwo wcześniej przez mObywatela lub Bankowość elektroniczną.

Jeżeli logowanie było przez nazwę użytkownika i hasło do Profilu Zaufanego należy najpierw się wylogować z Profilu Zaufanego.

Następnie po zalogowaniu z powrotem na konto w systemie Nabór należy nacisnąć Wybierz akcję, następnie Dodaj drugi podpis.

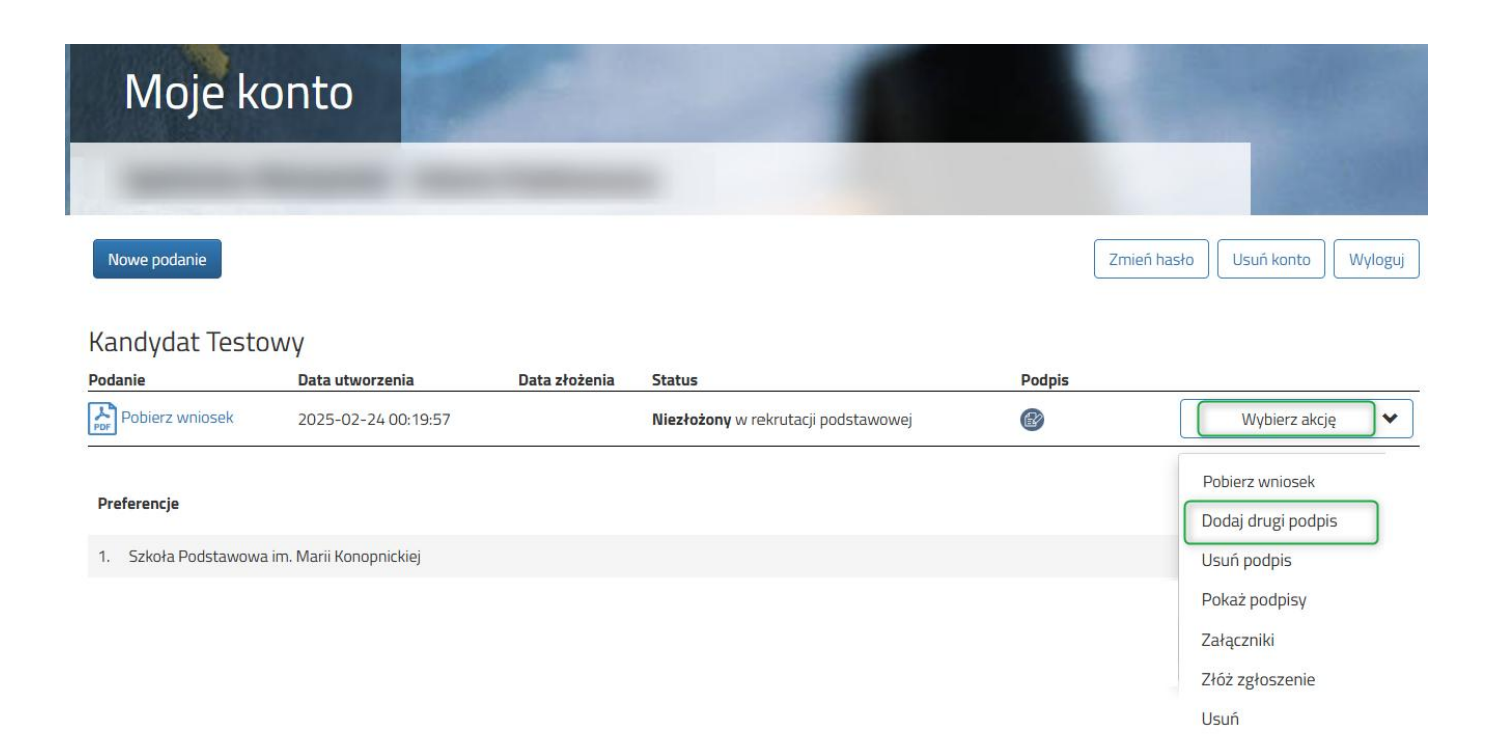

<u>Po dodaniu drugiego podpisu rodzica</u> w ostatnim kroku **należy wysłać zgłoszenie / wniosek do szkoły** (<u>dopiero wtedy</u> <u>wniosek będzie weryfikowany przez szkołę podstawową</u>)</u>. W tym celu przy zgłoszeniu / wniosku, który chcemy złożyć (wysłać) do szkoły wybieramy opcję **Złóż zgłoszenie / wniosek**.

| Podanie            | Data utworzenia     | Data złożenia                       | Status          | Podpis |               |   |
|--------------------|---------------------|-------------------------------------|-----------------|--------|---------------|---|
| Pobierz zgłoszenie | 2025-02-23 22:44:33 | Niezłożony w rekrutacji podstawowej |                 | Ø      | Wybierz akcję | ~ |
|                    |                     |                                     | Złóż zgłoszenie |        |               |   |

Po poprawnym złożeniu zgłoszenia / wniosku status dokumentu zmieni się z Niezłożony w rekrutacji podstawowej na Złożony w rekrutacji podstawowej. Dodatkowo zostanie wyświetlona data złożenia. Dokument od tego momentu jest widoczny w każdej z wybranych szkół i podlega weryfikacji przez szkołę pierwszego wyboru.

| Kandydat Testowy          |                     |                     |                                     |                     |                    |
|---------------------------|---------------------|---------------------|-------------------------------------|---------------------|--------------------|
| Podanie                   | Data utworzenia     | Data złożenia       | Status                              |                     |                    |
| Pobierz wniosek           | 2023-05-03 11:16:27 | 2023-05-03 11:18:12 | Złożony w rekrutacji<br>podstawowej |                     | Wybierz akcję 🔸    |
| Preferencje               |                     |                     |                                     | Punktacja kandydata | Punkty różnicujące |
| 1. Szkoła Podstawowa nr 1 |                     |                     |                                     | 63                  | 0                  |
| 2. Szkoła Podstawowa nr 3 |                     |                     |                                     | 4                   | 0                  |

#### WAŻNE

**Po elektronicznym złożeniu dokumentu nie można edytować zgłoszenia / wniosku**. Będzie on weryfikowany przez szkołę. Jeżeli w trakcie weryfikacji szkoła napotka na problem, będzie kontaktować się z rodzicem i może być wtedy konieczne uzupełnienie / poprawienie danych. W takim przypadku szkoła cofnie zgłoszenie / wniosek do edycji. Na koncie rodzica ponownie będzie aktywna opcja **Edytuj** po naciśnięciu **Wybierz akcję**.

Po wprowadzeniu zmian należy dokument zapisać, lub poprawić załączniki, a następnie ponownie podpisać elektronicznie i złożyć (wysłać) do szkoły korzystając z opcji **Złóż zgłoszenie / wniosek**.

Podobnie będzie w przypadku, jeśli po złożeniu zgłoszenia / wniosku rodzic zauważy, że w dokumencie są błędy. W takiej sytuacji rodzic może zwrócić się do szkoły z prośbą o umożliwienie edycji dokumentu. W tym celu należy nacisnąć **Wybierz akcję**, następnie **Poproś o wycofanie do edycji**.

| Testowy Kandydat              |                     |                     |                      |                           |                              |                           |  |
|-------------------------------|---------------------|---------------------|----------------------|---------------------------|------------------------------|---------------------------|--|
| Podanie                       | Data utworzenia     | Data złożenia       | Status               |                           |                              |                           |  |
| Debierz dekumentu             | 2022 0/ 0/ 11.12.55 |                     | Złożony w rekrutacji |                           |                              | Wybierz akcję 🛛 🗸 🗸 🗸 🗸 🗸 |  |
| Poblerz dokumenty -           | 2023-04-04 11:12:55 | 2023-04-04 12:48:57 | podstawowej          |                           |                              |                           |  |
| Preferencje                   |                     |                     |                      | Punktacja Dobiorz wpiosok |                              | iorz wpiosok              |  |
| 1. Przedszkole Miejskie nr 2  |                     |                     |                      |                           | Poblerz Willosek             |                           |  |
| D. Dura dariada Misiakia au D |                     |                     |                      | Załączniki                |                              | iczniki                   |  |
| 2. Przedszkole Miejskie nr 3  |                     |                     |                      |                           | Poproś o wycofanie do edycji |                           |  |

Po zaakceptowaniu prośby przez szkołę na koncie rodzica ponownie będzie aktywna opcja **Edytuj** po naciśnięciu **Wybierz akcję**. Po wprowadzeniu zmian należy dokument zapisać, lub poprawić załączniki, a następnie ponownie podpisać elektronicznie i złożyć (wysłać) do szkoły korzystając z opcji **Złóż zgłoszenie / wniosek**.

### 5. STATUSY ZGŁOSZENIA / WNIOSKU W REKRUTACJI

Zgłoszenie / wniosek w systemie rekrutacji może mieć następujące statusy:

**Niezłożony w rekrutacji podstawowej** – dokument został wypełniony przez rodzica i zapisany w systemie, nie jest jeszcze widoczny w szkole, <u>nie bierze udziału w rekrutacji.</u>

**Złożony w rekrutacji podstawowej** – dokument został złożony (wysłany) przez system do szkoły wraz z załącznikami, dokumenty są weryfikowane przez szkołę pierwszego wyboru.

**Złożony i zweryfikowany w rekrutacji podstawowej** – dokument został poprawnie zweryfikowany przez szkołę i bierze udział w dalszym procesie rekrutacji.

**Odrzucony w rekrutacji podstawowej** – dokument został odrzucony przez szkołę, przy statusie wniosku będzie podany powód odrzucenia dokumentu wpisany przez szkołę, dokument nie bierze udziału w dalszym procesie rekrutacji.

#### 6. WYNIKI REKRUTACJI

Wyniki rekrutacji zostaną udostępnione w terminie wskazanym w harmonogramie rekrutacji. Użytkownik, który wcześniej wypełnił zgłoszenie / wniosek w systemie i założył konto może sprawdzić wyniki po zalogowaniu się na stronie <u>https://nabor.pcss.pl/siechnice/szkolapodstawowa/logowanie</u>

# Testowy Kandydat

| Podanie                   | Data utworzenia     | Data złożenia       | Status                                      |                     |                    |
|---------------------------|---------------------|---------------------|---------------------------------------------|---------------------|--------------------|
| Pobierz wniosek           | 2023-06-14 10:08:10 | 2023-06-14 10:09:38 | Zakwalifikowany w rekrutacji<br>podstawowej |                     | Wybierz akcję 🔸    |
| Preferencje               |                     |                     |                                             | Punktacja kandydata | Punkty różnicujące |
| 1. Szkoła Podstawowa nr 1 |                     |                     | Zakwalifikowany 🖒                           | 19                  | 0                  |
| 2. Szkoła Podstawowa nr 2 |                     |                     | Niezakwalifikowany                          | 34                  | 0                  |
| 3. Szkoła Podstawowa nr 3 |                     |                     | Niezakwalifikowany                          | 8                   | 0                  |

#### 7. ELEKTRONICZNE POTWIERDZENIE WOLI PRZYJĘCIA

Dla dzieci zakwalifikowanych z wniosku do szkoły spoza obwodu należy potwierdzić wolę przyjęcia dziecka do szkoły, do której zostało zakwalifikowane. W tym celu ро zalogowaniu się do systemu na stronie https://nabor.pcss.pl/siechnice/szkolapodstawowa/logowanie przy wniosku, który ma status Zakwalifikowany w rekrutacji podstawowej wybieramy opcję Wybierz akcję, następnie Potwierdź przyjęcie.

|           |           | vvybierz akcję 🗸                    |
|-----------|-----------|-------------------------------------|
| Punktacja | Dobi      | arz wniosok                         |
|           | PUDI      | erz willosek                        |
|           | Załą      | zniki                               |
|           | Potw      | vierdź przyjęcie                    |
|           | 20        | 42                                  |
|           | Punktacja | Punktacja<br>Pobie<br>Załąc<br>Potw |

Po potwierdzeniu woli przyjęcia przy szkole, do którego dziecko jest zakwalifikowane, w kolumnie status pojawi się informacja **Potwierdzono wolę przyjęcia**.

# Testowy Kandydat

| Podanie                   | Data utworzenia     | Data złożenia       | Status                       |                     |                    |  |
|---------------------------|---------------------|---------------------|------------------------------|---------------------|--------------------|--|
| Pobierz wpiosek           | 2022-06-14 10:56:49 | 2022-06-1/ 10-57-09 | Zakwalifikowany w rekrutacji |                     | Wybiorz akcia      |  |
| PDF                       | 2023-00-14 10.30.48 | 2023-00-14 10.57.05 | podstawowej                  |                     |                    |  |
| Preferencje               |                     |                     |                              | Punktacja kandydata | Punkty różnicujące |  |
| 1. Szkoła Podstawowa nr 1 |                     |                     | Potwierdzono wolę przyjęcia  | 37                  | 0                  |  |
| 2. Szkoła Podstawowa nr 2 |                     |                     | Niezakwalifikowany           | 12                  | 0                  |  |
| 3. Szkoła Podstawowa nr 3 |                     |                     | Niezakwalifikowany           | 28                  | 0                  |  |

# 8. ODZYSKANIE DANYCH DO LOGOWANIA

Odzyskanie *loginu (nazwy użytkownika)* oraz zresetowanie *hasła* przeprowadzamy na stronie <u>https://nabor.pcss.pl/siechnice/szkolapodstawowa/logowanie</u> po wybraniu opcji **Odzyskaj dane logowania**.

| Logowanie |                                                   | and the        |
|-----------|---------------------------------------------------|----------------|
|           | Logowanie na istniejące konto<br>w systemie Nabór | and the second |
|           | hasło                                             |                |
|           | Zaloguj<br>Odzyskaj dane logowania                |                |

Następnie wybieramy opcję Nie pamiętam hasła, ale pamiętam login lub Nie pamiętam loginu.

| Odzyskanie danyc       | h do logowania                                                                         |  |
|------------------------|----------------------------------------------------------------------------------------|--|
| Wprowadź wymagane dane |                                                                                        |  |
|                        | <ul> <li>Nie pamiętam hasła ale pamiętam login</li> <li>Nie pamiętam loginu</li> </ul> |  |
|                        | Login                                                                                  |  |
|                        | Adres e-mail wskazany do kontaktu                                                      |  |
|                        | PESEL kandydata                                                                        |  |
|                        | 🗋 Nie podano nr PESEL na wniosku                                                       |  |
|                        | Wyślij                                                                                 |  |

Po wybraniu Nie pamiętam hasła, ale pamiętam login na formularzu uzupełniamy login (nazwę użytkownika), adres e-mail wskazany do kontaktu – jeden z adresów, które wprowadziliśmy na zgłoszeniu / wniosku przy danych rodziców /opiekunów prawnych, PESEL kandydata.

Jeżeli nie wprowadziliśmy na zgłoszeniu / wniosku nr PESEL kandydata zaznaczamy opcję **Nie podano nr PESEL na wniosku** i uzupełniamy **login (nazwę użytkownika), adres e-mail wskazany do kontaktu, datę urodzenia kandydata, imię i nazwisko kandydata**.

| •    | Nie pamiętam hasła ale pamiętam login<br>Nie pamiętam loginu |
|------|--------------------------------------------------------------|
|      | Login                                                        |
|      | Adres e-mail wskazany do kontaktu                            |
|      | Nie podano nr PESEL na wniosku                               |
| Jezo | Data urodzenia kandydata                                     |
|      | Imię kandydata                                               |
|      | Nazwisko kandydata                                           |
|      | Wyślij                                                       |

Po uzupełnieniu danych naciskamy przycisk **Wyślij**. Na adres e-mail zostanie wysłana wiadomość z instrukcją ustawienia nowego hasła.

Po wybraniu **Nie pamiętam loginu** uzupełniamy **adres e-mail wskazany do kontaktu** – jeden z adresów, które wprowadziliśmy na zgłoszeniu / wniosku przy danych rodziców /opiekunów prawnych, **PESEL kandydata**.

Jeżeli nie wprowadziliśmy na zgłoszeniu / wniosku nr PESEL kandydata zaznaczamy opcję **Nie podano nr PESEL na wniosku** i uzupełniamy a**dres e-mail wskazany do kontaktu, datę urodzenia kandydata, imię** i **nazwisko kandydata**.

| O Nie pamiętam hasła ale pamiętam login               |
|-------------------------------------------------------|
| Nie pamiętam loginu                                   |
|                                                       |
| Adres e-mail wskazany do kontaktu                     |
| ☑ Nie podano nr PESEL na wniosku                      |
| Jeżeli nie podałeś nr PESEL na wniosku wprowadź dane: |
| Data urodzenia kandydata                              |
|                                                       |
| Imię kandydata                                        |
|                                                       |
| Nazwisko kandydata                                    |
|                                                       |
| Wyślij                                                |

Po uzupełnieniu danych naciskamy przycisk **Wyślij**. Na adres e-mail zostanie wysłana wiadomość zawierająca login (nazwę użytkownika).